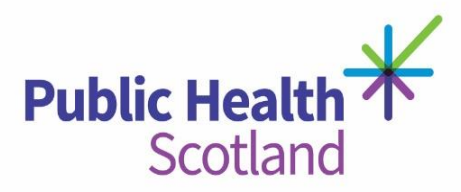

The Meeting Room is a selection of 'chatrooms' on the VLE in which PHS staff can hold remote digital team learning events or invite externals to attend or host events as required. To access the Meeting Room, you must have an account on our VLE, if you do not have an account on the VLE please sign up **here**.

Please read this guide carefully as you follow the steps to join and use the Meeting Room.

After you have logged into the VLE, please go to **this link**. You should see the below:

#### **Key Information**

- You need to use CHROME
- log in to the VLE
- allow microphone
- no VPN required
- view tutorial video

| Public Health X<br>Scotland                                                          | Log in |
|--------------------------------------------------------------------------------------|--------|
| WHAT'S NEW ELEARNING COURSES                                                         |        |
| Home / Courses / Health Scotland Staff / Meeting Room / Enrolment options            |        |
| The meeting room                                                                     |        |
| Enrolment options                                                                    |        |
| The meeting room                                                                     |        |
| Enter Course                                                                         | >      |
| <ul> <li>Self enrolment (Learner/Participant) No enrolment key required. </li> </ul> |        |
| Enrol me                                                                             |        |

Please click on the '**Enrol me**' button, this will give you access to the course. Once you enrolled in the course via the button, you will now be able to enter the Meeting Room. The Meeting Room has several different rooms that can host remote team learning events. For example, the first two rooms are for the Workforce Development and Public Health Workforce teams.

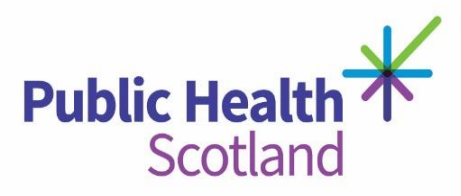

| Public Health K<br>Scotland                                               |                                          | ● ▲ Michael Salkow<br>Learner/Participant |
|---------------------------------------------------------------------------|------------------------------------------|-------------------------------------------|
| WHAT'S NEW ELEARNING COUR                                                 | SES                                      |                                           |
| Home / Courses / Health Scotland Staff / Meel                             | ing Room                                 | ٥                                         |
| The meeting room                                                          |                                          |                                           |
| Using the Meeting Room<br>Before you enter one of the Rooms, please refer | to our Guide to using the Meeting Rooms. |                                           |
| Meeting Rooms                                                             |                                          |                                           |
| <b>b</b><br>Workforce Development                                         | <b>BHS Board Induction</b>               | <b>D</b><br>Public health workforce       |

To enter a room, please click on the room you wish to join. You will then be taken to this screen:

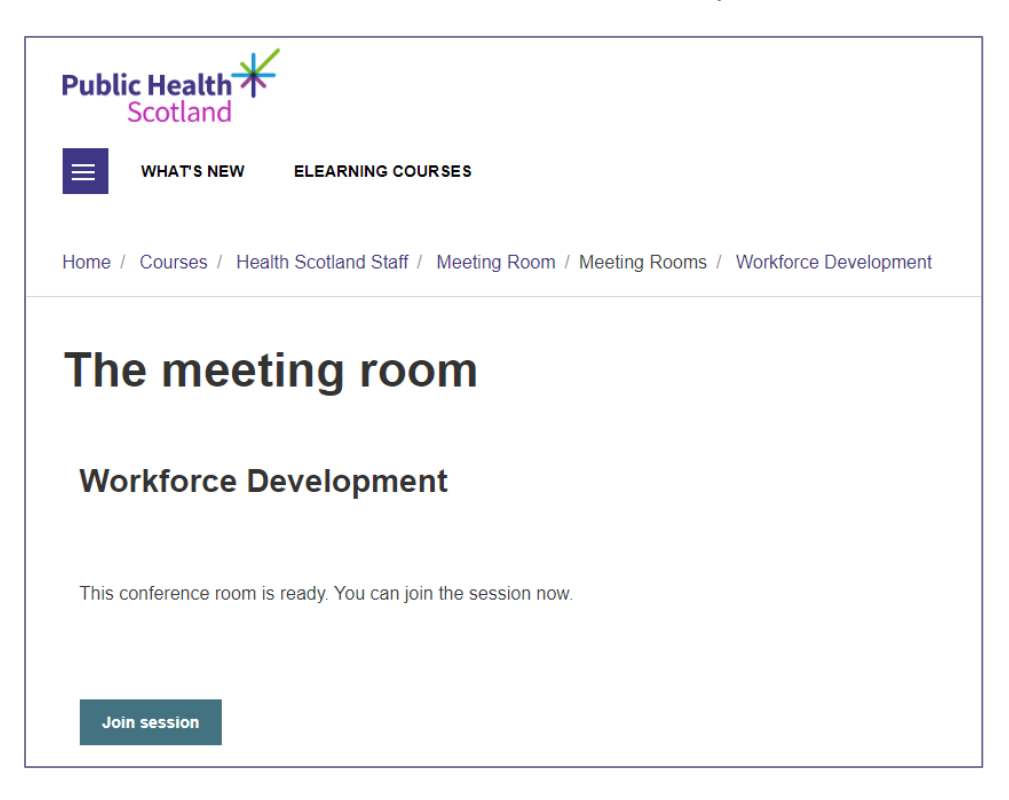

This above section provides information whether a meeting (conference) is in progress, when it started and how many participants are in the meeting room.

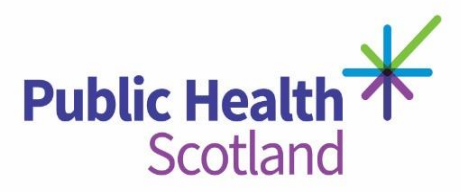

To join the meeting room, please select the 'Join Session' button.

You will then be asked how you would like to join the audio, if you would like to use the microphone on your laptop/headset or just listen only. We recommend to join with your microphone.

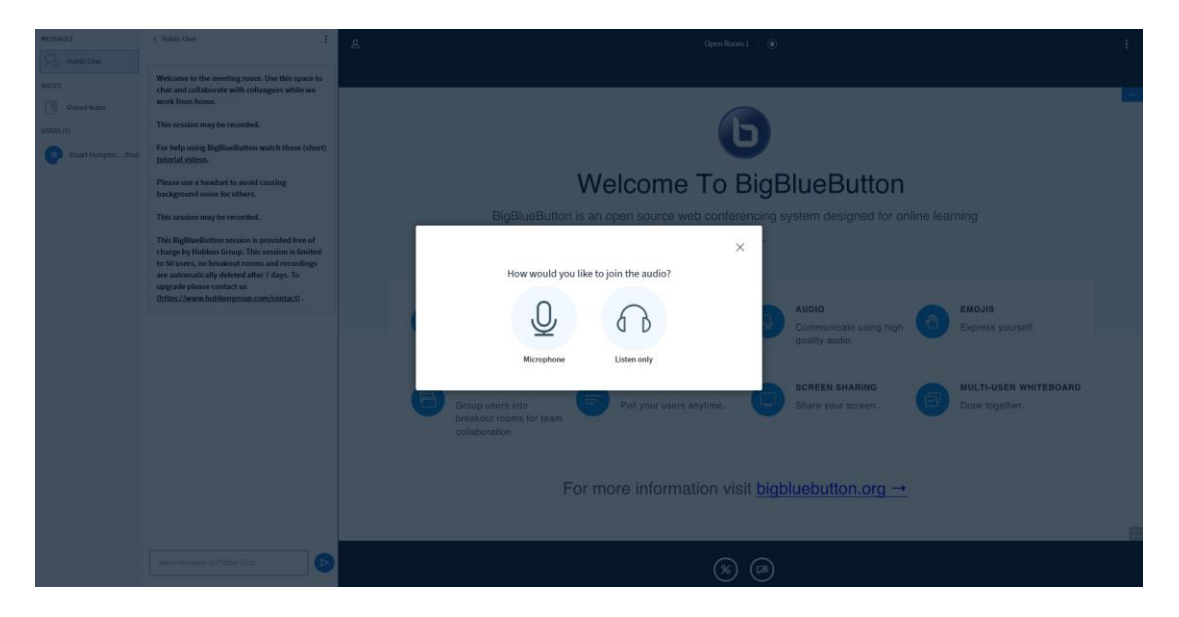

The meeting room will then test your microphone, this is a private test and no one else in the session will be able to hear this. If you are happy with the voice levels please click on the green button.

| MESSAGES              | c Public Char 1                                                                                                    | A Operitors 0                                                         |
|-----------------------|----------------------------------------------------------------------------------------------------|-----------------------------------------------------------------------|
| S. Marchie            |                                                                                                    |                                                                       |
| NUTES                 | Welcome to the meeting room. Use this space to<br>chat and collaborate with collaborate while we                                                                                                    |                                                                       |
| Shared Notes          | work from home.                                                                                                    |                                                                       |
| 1000510               | This session may be reconfed.                                                                                                    |                                                                       |
| (2) Muset Hampter(Nu) | For help using ligBlacButton watch these (short)<br>Jutorial videos                                                                                                    | U                                                                     |
|                       | Please use a boadset to avoid causing<br>background noise for others.                                                                                                    | Welcome To BigBlueButton                                              |
|                       | This session may be recorded.                                                                                                    |                                                                       |
|                       | This BigBlueButten session is provided free of<br>charge by Hubben Group. This session is fimited<br>to 30 users, no breakout rooms and recordings<br>are automatically deleted after 7 days. To<br>upgrade please contact us | X This is a private echo test. Speak a few words. Did you hear audio? |
|                       | Intite://www.hubbengroue.com/contacti-                                                                                                    | Tes Ro Ro Ro Ro Ro Ro Ro Ro Ro Ro Ro Ro Ro                            |
|                       |                                                                                                    | Group cears into<br>Draskout rooms for learn<br>collaboration.        |
|                       | For more information visit <u>bigbluebutton.org</u> →                                                                                                    |                                                                       |
|                       | Sent manage to Table Char.                                                                                                    |                                                                       |

You will now be able to speak to all members on your call. If you cannot hear your audio, please restart your computer/laptop and try logging in again.

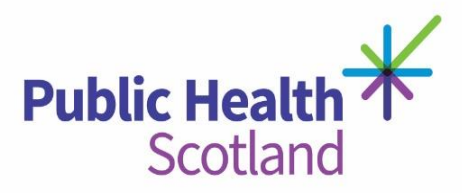

Once you are live in the chat, you will be able to do a variety of things.

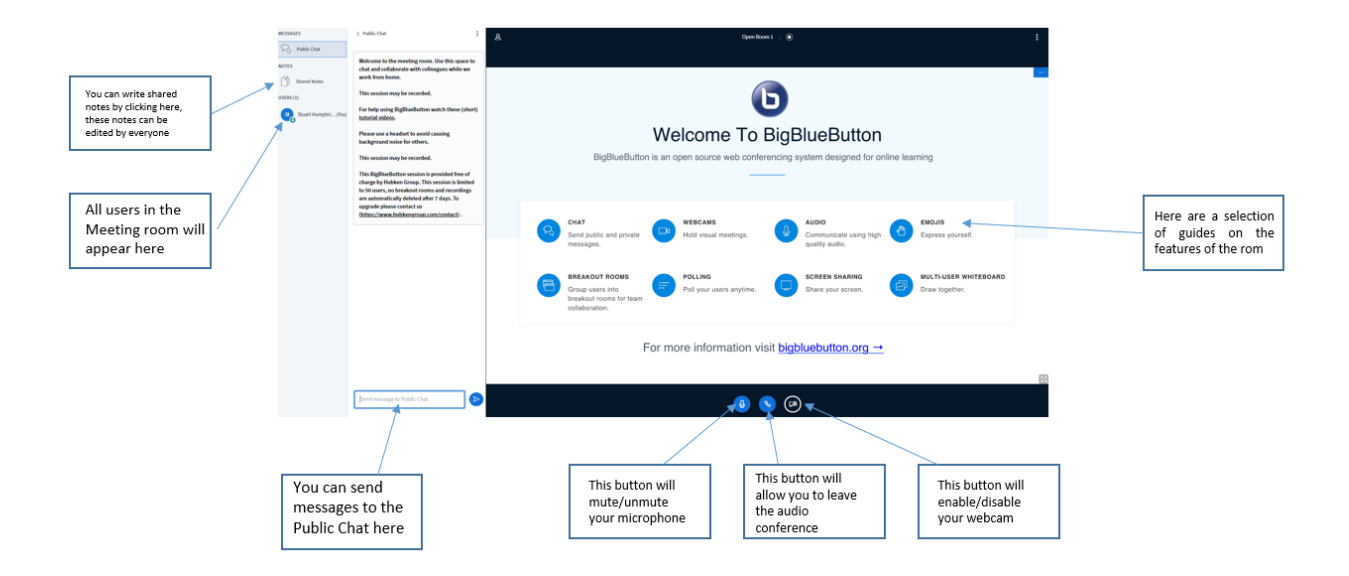

You can also communicate privately with individual members of the room. To do this, click on a user's name on the left hand side and a pop up menu will appear. Here you can select to have a Private chat.

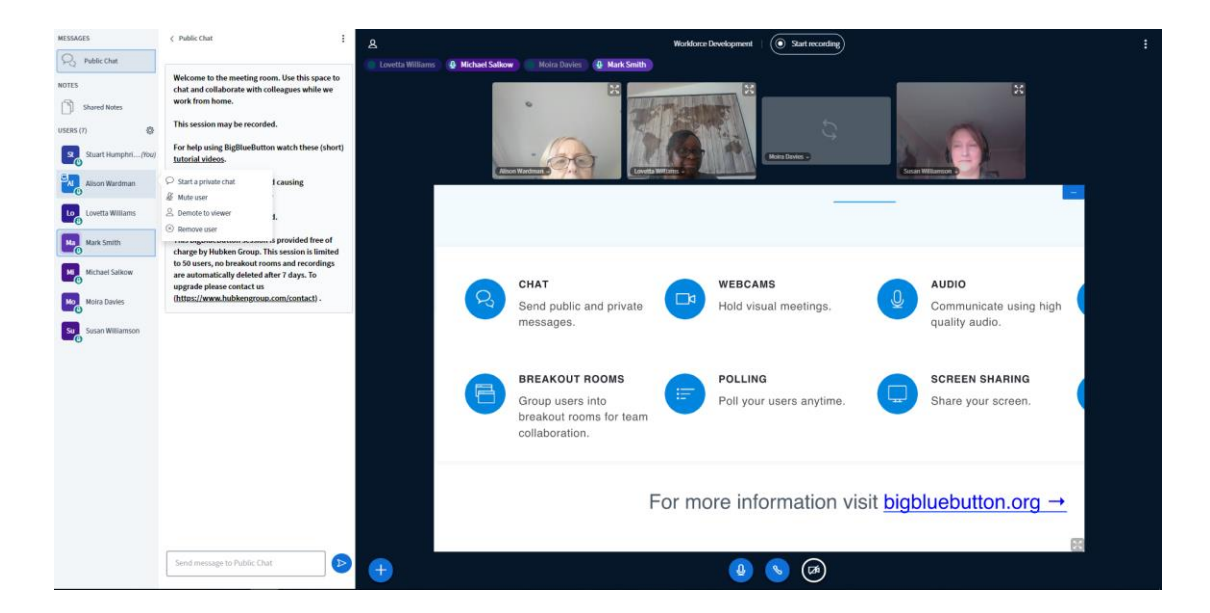

publichealthscotland.scot Twitter 💆 @P\_H\_S\_Official Instagram @@publichealthscotland

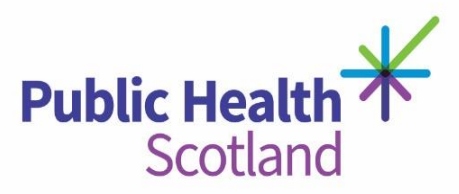

#### **Room etiquette**

- Keep microphone on mute when you are not talking
- Camera off if not required
- Use the public chat function
- Shared notes can be edited by everyone, be mindful when editing
- Your presenter will explain the features and functionality as required

#### **Further support**

If you encounter any problems logging in to the meeting room please contact your host or the Workforce Development team **phs.healthscotland-wdteam@nhs.net**